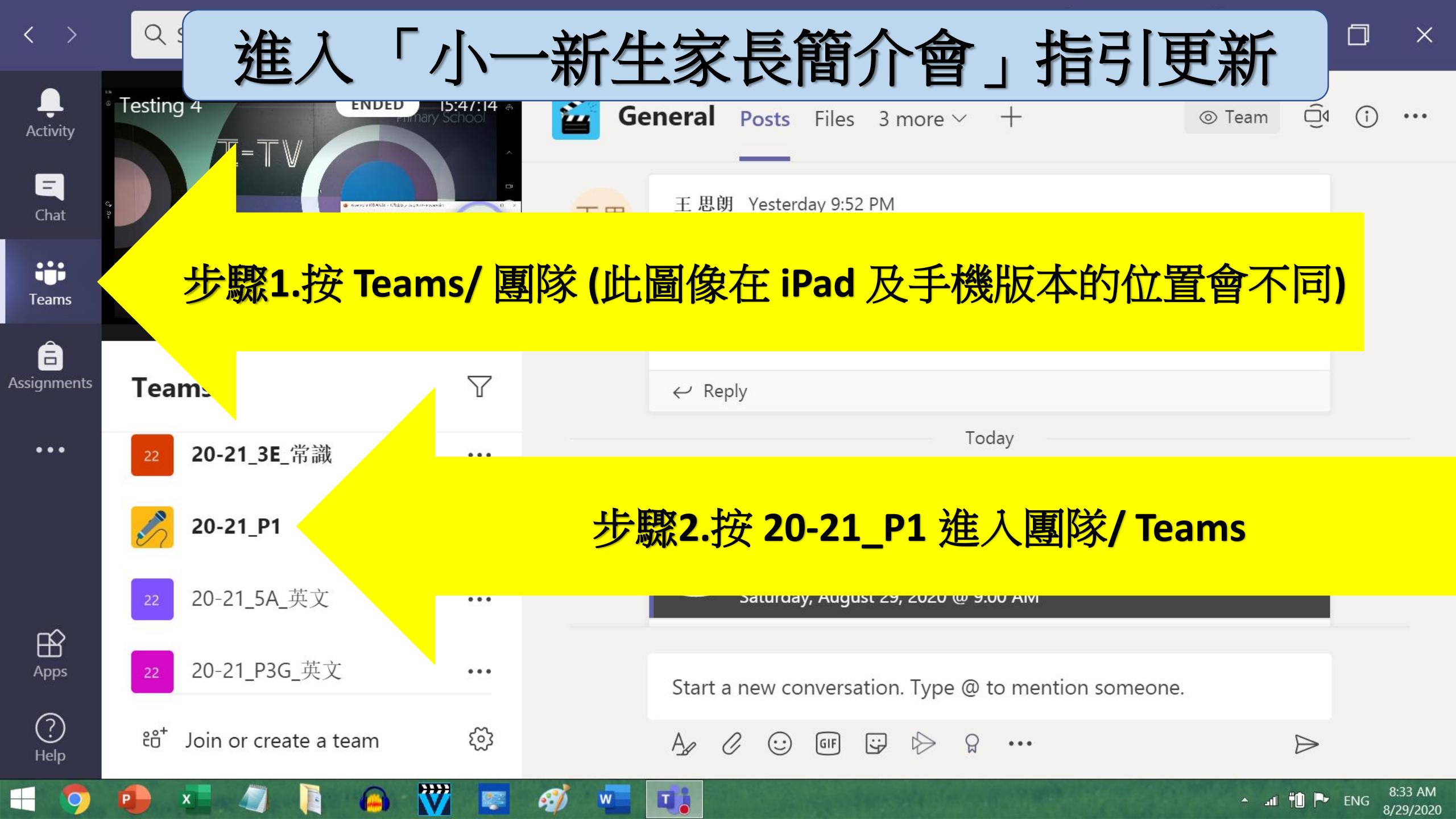

| < >            | Q 搜尋       | 進入「小一新生家長簡介會」指引到                                                                                                    | 更新×              |
|----------------|------------|----------------------------------------------------------------------------------------------------|------------------|
| ↓<br>活動        | <b>-</b> 1 | <b>投 貼文</b> 檔案 課程筆記本 作業 成績 十 ◎ 團隊                                                                                                    | <u> </u>         |
| <b>三</b><br>聊天 | 步驟         | 3: 進入20-21_p1 團隊後, 按「聊天」                                                                                                    | 王思               |
| ■隊             |            | ← 回覆                                                                                                    |                  |
| •••            | 王思         | 王思朗 下午9:52<br>Microsoft Teams<br>Join live event<br>Join as producer or presen<br>Do not forward this invite to the attendees.<br>✓ 回覆                                               |                  |
| <b>唐</b> 田程式   |            | 開始新的交談。輸入 @ 來提及某人。                                                                                                    |                  |
| <b>?</b><br>說明 |            | $A_{\mathcal{J}} \mathcal{O} \odot \square \square \square \square \square \square \square \square \square \square \square \square \square \square \square \square \square \square $ | $\triangleright$ |
| ₽ 在這           | 裡輸入文字來搜尋   |                                                                                                    | ∧ ENG 21:52      |